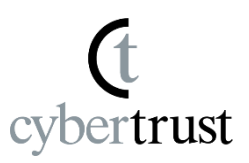

Install the Device ID certificate Notes regarding this manual

- (t cybertrust
- 1. Launch Google Chrome and click the "Cybertrust DeviceiD Importer" icon in the top right corner to add a new tab for installing the certificate.

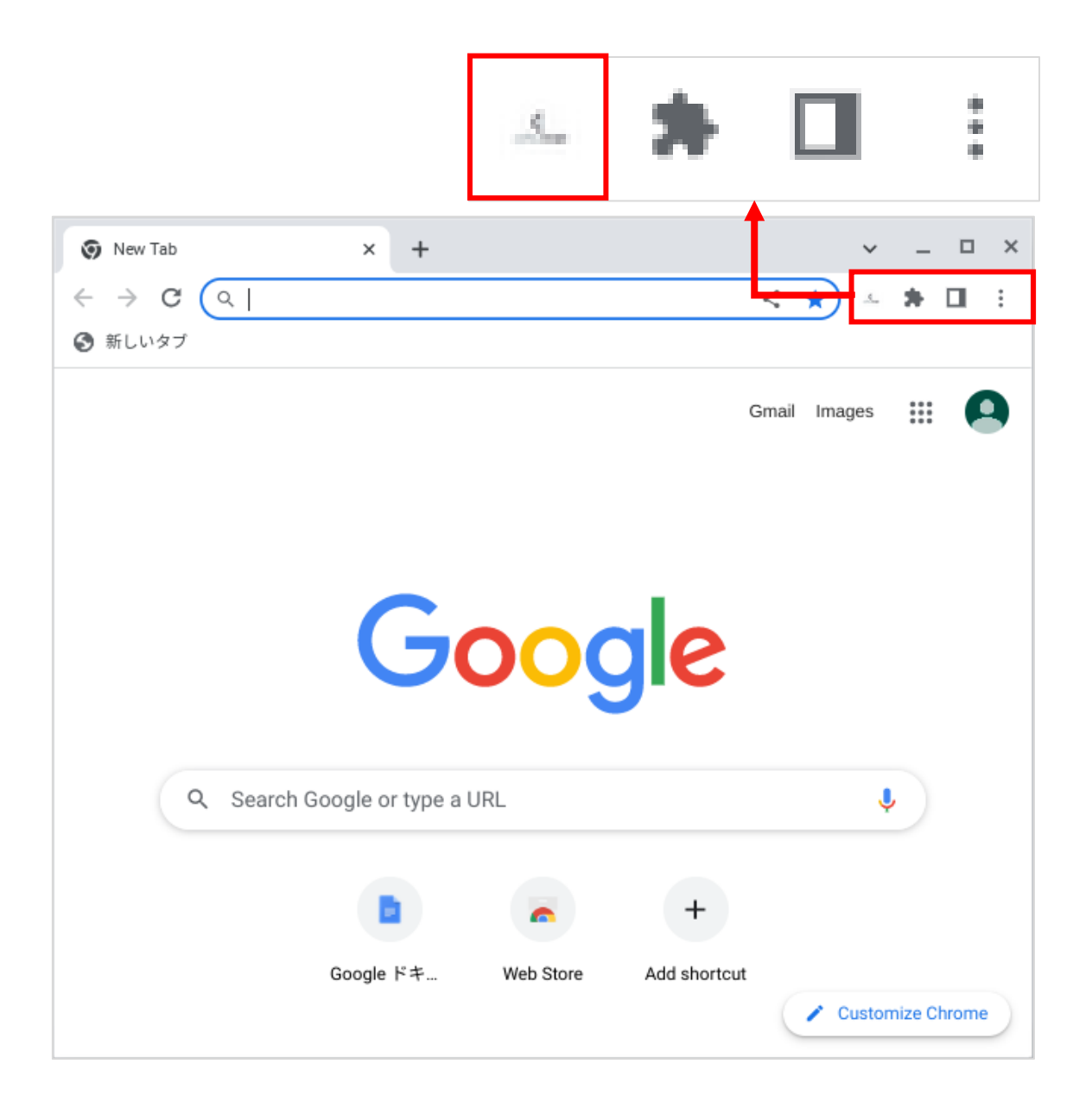

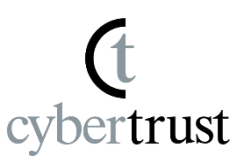

## 2. Check the [Agree] checkbox.

| Cybertrust DeviceiD                                                                                                    |
|----------------------------------------------------------------------------------------------------|
| To use this service, you must agree to the terms of use and<br>information submission below.<br>Please agree and obtain the certificate.                                                                                             |
| [The transmit-information]<br>The communication equipment unique ID ( Serial number )<br>[Intended use]<br>Based on the terminal information of the customer, it installs<br>Cybertrust DeviceiD.                                    |
| Cybertrust DeviceiD<br>Terms of Use for Cybertrust Device ID<br>Application                                                                                                    |
| These Terms of Use for Cybertrust Device ID<br>Application (hereinafter referred to as these<br>"Terms") provide matters regarding the use of<br>the Device ID Application (hereinafter<br>referred to as the "Product"). Cybertrust |
| Agree Show logs                                                                                                    |
|                                                                                                    |

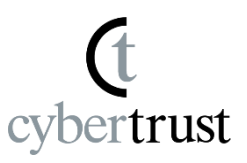

## 3. Click the [Request certificate] button.

| Cybertrust DeviceiD                                                                                                    |
|----------------------------------------------------------------------------------------------------|
| To use this service, you must agree to the terms of use and information submission below.<br>Please agree and obtain the certificate.                                                                                                |
| [The transmit-information]<br>The communication equipment unique ID ( Serial number )<br>[Intended use]<br>Based on the terminal information of the customer, it installs<br>Cybertrust DeviceiD.                                    |
| Cybertrust DeviceiD<br>Terms of Use for Cybertrust Device ID<br>Application                                                                                                    |
| These Terms of Use for Cybertrust Device ID<br>Application (hereinafter referred to as these<br>"Terms") provide matters regarding the use of<br>the Device ID Application (hereinafter<br>referred to as the "Product"). Cybertrust |
| Agree                                                                                                    |
| Request certificate                                                                                                    |
| Show logs                                                                                                    |
|                                                                                                    |
|                                                                                                    |

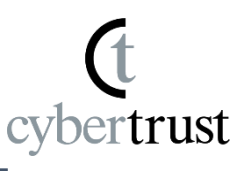

4. If an input field for "Authentication code" is displayed, copy the "Authentication code" from the "Notification email" and paste it into the "Authentication code" field, then click the "Request certificate" button.

\*If the "Authentication code" is not included in the email or the input field is not displayed, proceed to the next step.

| Cybertrust DeviceiD                                                                                                    |
|----------------------------------------------------------------------------------------------------|
| To use this service, you must agree to the terms of use and information submission below.<br>Please agree and obtain the certificate.                                                                                                |
| [The transmit-information]<br>The communication equipment unique ID ( Serial number )<br>[Intended use]<br>Based on the terminal information of the customer, it installs<br>Cybertrust DeviceiD.                                    |
| Cybertrust DeviceiD<br>Terms of Use for Cybertrust Device ID<br>Application                                                                                                    |
| These Terms of Use for Cybertrust Device ID<br>Application (hereinafter referred to as these<br>"Terms") provide matters regarding the use of<br>the Device ID Application (hereinafter<br>referred to as the "Product"). Cybertrust |
| Agree<br>The authentication code is required.<br>Please enter the authentication code written in the email and press<br>"Request certificate" button.                                                                                |
| Authentication code :                                                                                                    |
| Request certificate                                                                                                    |
| Show logs                                                                                                    |

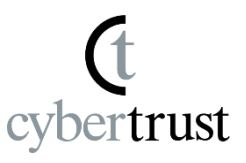

#### 5. The certificate installation will begin.

When the certificate installation is complete, the [Close window] button will be displayed, so click it to finish.

| Cybertrust DeviceiD                                                                                                    |
|----------------------------------------------------------------------------------------------------|
| To use this service, you must agree to the terms of use and information submission below.<br>Please agree and obtain the certificate.                                                                                                |
| [The transmit-information]<br>The communication equipment unique ID ( Serial number )<br>[Intended use]<br>Based on the terminal information of the customer, it installs<br>Cybertrust DeviceiD.                                    |
| Cybertrust DeviceiD<br>Terms of Use for Cybertrust Device ID<br>Application                                                                                                    |
| These Terms of Use for Cybertrust Device ID<br>Application (hereinafter referred to as these<br>"Terms") provide matters regarding the use of<br>the Device ID Application (hereinafter<br>referred to as the "Product"). Cybertrust |
| Agree<br>Certificate installation is complete. Click the Close Window button.<br>Close window                                                                                                    |
| Show logs                                                                                                    |

# The steps for "Install the Device ID certificate" are now complete.

(t cybertrust

The copyright regarding this document belongs exclusively to Cybertrust Co., Ltd.

The information contained in this document is subject to change without notice.

Cybertrust Co., Ltd. cannot guarantee that this document is error-free.

This document may not be reproduced in whole or in part and may not be used for distribution or production purposes.

However, it may be reproduced only if stipulated in the contract or agreement with Cybertrust Co., Ltd. and with the condition that this note is attached.